Gestion collective des admissions acceptées et des mises en admissibilité

|                                                                                                    | Admission                                                                                                    |
|----------------------------------------------------------------------------------------------------|----------------------------------------------------------------------------------------------------|
|                                                                                                    | Gestion individuelle                                                                                                    |
|                                                                                                    | Enregistrement des nouvelles admissions                                                                                                    |
| Le directeur clique                                                                                                    | Enregistrer les mises en admissibilité ou les admissions acceptées                                                                                                    |
| sur le lien « Gestion                                                                                                    | Traitement des admissions                                                                                                    |
| collective »/«<br>Enregistrement<br>des nouvelles                                                                                                    | <ul> <li>Mettre à jour les données du dossier administratif de releve</li> <li>Mettre à jour les dates d'effet des mises en admissibilité ou des admissions acceptées</li> <li>Annuler les mises en admissibilité ou les admissions acceptées</li> </ul> |
| admissions ».                                                                                                    | Gestion collective                                                                                                    |
|                                                                                                    | Enregistrement des nouvelles admissions                                                                                                    |
|                                                                                                    | Enregistrer les mises en admissibilité ou les admissions acceptées                                                                                                    |
|                                                                                                    | Traitement des mises en admissibilité                                                                                                    |
|                                                                                                    | Enregistrer les admissions acceptées et/ou annuler les mises en admissibilité                                                                                                    |
|                                                                                                    | <ul> <li>Mettre à jour les dates d'effet des mises en admissibilité ou des admissions acceptées</li> </ul>                                                                                                    |
|                                                                                                    |                                                                                                    |
| Il sélectionne l'année<br>scolaire d'admission<br>pour laquelle il doit<br>se prononcer.<br>Il choisit dans la<br>rubrique « <b>Etat</b> »,<br>l'état « Inscrit » pour<br>procéder à<br>l'admission des<br>élèves inscrits par<br>la mairie. | Admission > Gestion collective > Nouvelles admissions Recherche d'élèves  Année scolaire *  Etat  Inscrit Radié                                                                                                    |
| Remarque : le choix<br>de l'état « radié »<br>sera vu dans le<br>paragraphe<br>« Admission<br>d'élèves radiés<br>dans une autre<br>école au cours de<br>l'année scolaire<br>précédente ».                                                    |                                                                                                    |

**2<sup>nd</sup> CAS** : L'admission ne suit pas une **inscription** scolaire effectuée préalablement par la mairie via l'application « Outil Numérique pour la Direction de l'Ecole » ou par une application mairie interfacée avec « Outil Numérique pour la Direction de l'Ecole », parce que la mairie n'est pas informatisée ou ne procède pas du tout à l'inscription des élèves.

L'admission acceptée est seulement individuelle.

| Onglet 1 : Elèves                                                  | An<br>Liss<br>Élé                                                                                                    | Imission ><br>née scolaire d<br>te des élèves r<br>mentaire publ | Gestion coll<br>admission 2016-<br>adiés<br>ique ECOLE PRIM | ective > Nor<br>2017<br>AIRE PUBLIQUE - | uvelles | admissio    | ns      |                      |                        |
|--------------------------------------------------------------------|----------------------------------------------------------------------------------------------------|------------------------------------------------------------------|-------------------------------------------------------------|-----------------------------------------|---------|-------------|---------|----------------------|------------------------|
| Le directeur coche les                                             | ÉLÈVES SCOLARITÉ RÉCAPITULATIE                                                                                                    |                                                                  |                                                             |                                         |         |             |         |                      |                        |
| cases correspondant                                                | Tous                                                                                                    | 🔺 Nom 🔻                                                          | 🔺 Prénom 🔻                                                  | Né(o) le                                | Sexe    | Adresse     | _       | Niveau/Cycle année N | Niveau/Cycle année N+1 |
| aux eleves qu'il                                                   |                                                                                                    | BA:                                                              | Ma                                                          | 10/08/2004                              | M       | 12 i<br>Bar | -       | CM2                  |                        |
| sounaite admettre.                                                 |                                                                                                    | BE/                                                              | Ala                                                         | 21/07/2004                              | м       | 5 n.<br>Bar |         | CM2                  | ٥                      |
|                                                                    |                                                                                                    | JUI                                                              | Pé                                                          | 28/11/2004                              | F       | 3 n.<br>Bar |         | CM2                  | *                      |
|                                                                    | 6                                                                                                    | LA                                                               | Lol                                                         | 24/11/2005                              | F       | 8 b<br>Ger  |         | CM2                  | 2                      |
|                                                                    |                                                                                                    | мс                                                               | Sh.                                                         | 14/10/2005                              | F       | 33 (<br>183 |         | CM2                  |                        |
|                                                                    | (E)                                                                                                    | MC                                                               | Yve                                                         | 27/05/2004                              | M       | 3 n<br>Des  |         | CM2                  | *                      |
|                                                                    |                                                                                                    | мс                                                               | Lu                                                          | 26/02/2009                              | м       | 20<br>Bar   |         | GS                   | GS                     |
|                                                                    |                                                                                                    | NC                                                               | Las                                                         | 28/08/2005                              | F       | 59 i<br>Fol |         | CM2                  |                        |
|                                                                    | <b>E</b>                                                                                                    | ou                                                               | Lib                                                         | 04/04/2005                              | F       | 58<br>Bar   |         | CM2                  | 2                      |
|                                                                    | (77)                                                                                                    | PIE                                                              | Sor                                                         | 01/08/2011                              | м       | 29 (<br>Bar |         | MS                   | GS                     |
|                                                                    | 000                                                                                                    | PR.<br>DU                                                        | No                                                          | 30/10/2008                              | M       | 42<br>Bar   |         | CE1                  | CE2                    |
|                                                                    | 123                                                                                                    | RA                                                               | Jor                                                         | 23/10/2005                              | F       | 29 i<br>Bar |         | CM2                  |                        |
|                                                                    |                                                                                                    | SPI                                                              | Ch                                                          | 04/02/2012                              | F       | 17 :<br>Bar |         | PS                   | *                      |
|                                                                    | <b>F</b>                                                                                                    | VEI                                                              | Ale                                                         | 17/04/2004                              | м       | 13  <br>Bar |         | CM2                  |                        |
|                                                                    | (E)                                                                                                    | vo                                                               | Dy                                                          | 09/07/2004                              | м       | 4 rc<br>183 |         | CM2                  |                        |
|                                                                    | Enregistreme                                                                                                    | nts 1 à 15 sur 15 tre                                            | ouvé(s)                                                     |                                         |         | (           | 1       |                      |                        |
|                                                                    |                                                                                                    |                                                                  |                                                             |                                         | Suivant | X Annuler   |         |                      |                        |
| L'année scolaire<br>précisée lors de la<br>recherche est rappelée. | Admissio<br>Année scola<br>Élèves inscri<br>ÉLÈVES SC<br>Scolarité dema                                                                                                    | nire d'admis<br>ts<br>colarité<br>ndée pour l<br>cycle i         | RÉCAPITULATI                                                | e 2017-2018                             | CYCL    | EII         |         |                      | CYCLE III              |
| Le directeur choisit le<br>niveau.                                 | COURS PETITE SECTION     COURS MOYEN LERE ANNEE     COURS MOYEN LERE ANNEE     OVERN MOYEN LERE ANNEE     OVERN MOYEN LERE ANNEE     ORANDE SECTION     COURS ELEMENTAIRE 1ERE ANNEE     COURS MOYEN 2EME ANNEE     Réponse *                                                                                                    |                                                                  |                                                             |                                         |         |             |         |                      |                        |
| date d'effet de<br>l'amission ou de la<br>mise en admissibilité.   | Admission acceptée       Date d'effet         Image: State of the state of the sta |                                                                  |                                                             |                                         |         |             |         |                      |                        |
|                                                                    |                                                                                                    |                                                                  |                                                             | 🔶 Précéden                              | t 🖌 Va  | alider 🗙 A  | Annuler |                      |                        |

**Remarque** : cette fonctionnalité permet également au directeur d'école qui a omis de procéder à l'enregistrement des passages de niveau des élèves de son école avant le changement d'année scolaire, de les réadmettre collectivement après la rentrée.